#### PRÉSENTATION DES TÉLÉSERVICES DU COMPTE ASSURÉS AMELI

Pas-à-pas Novembre 2019

#### TÉLÉCHARGEMENT DE L'ATTESTATION DE DROITS

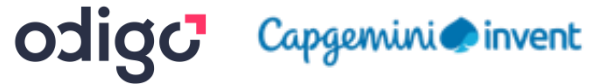

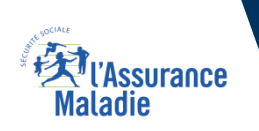

.-

12 12

### Bénéfices de l'utilisation du téléservice

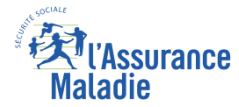

#### **Pour les assurés**

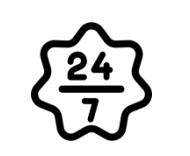

La possibilité de télécharger son attestation ou son relevé à tout moment de façon autonome, simple et gratuite

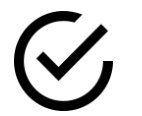

**Délivrance immédiate du document et couverture instantanée du besoin** 

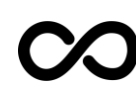

**Possibilité de télécharger plusieurs fois le même document** (attention, le relevé fiscal n'est accessible que pendant 6 mois)

## Disponibilité du téléservice sur les différents appareils

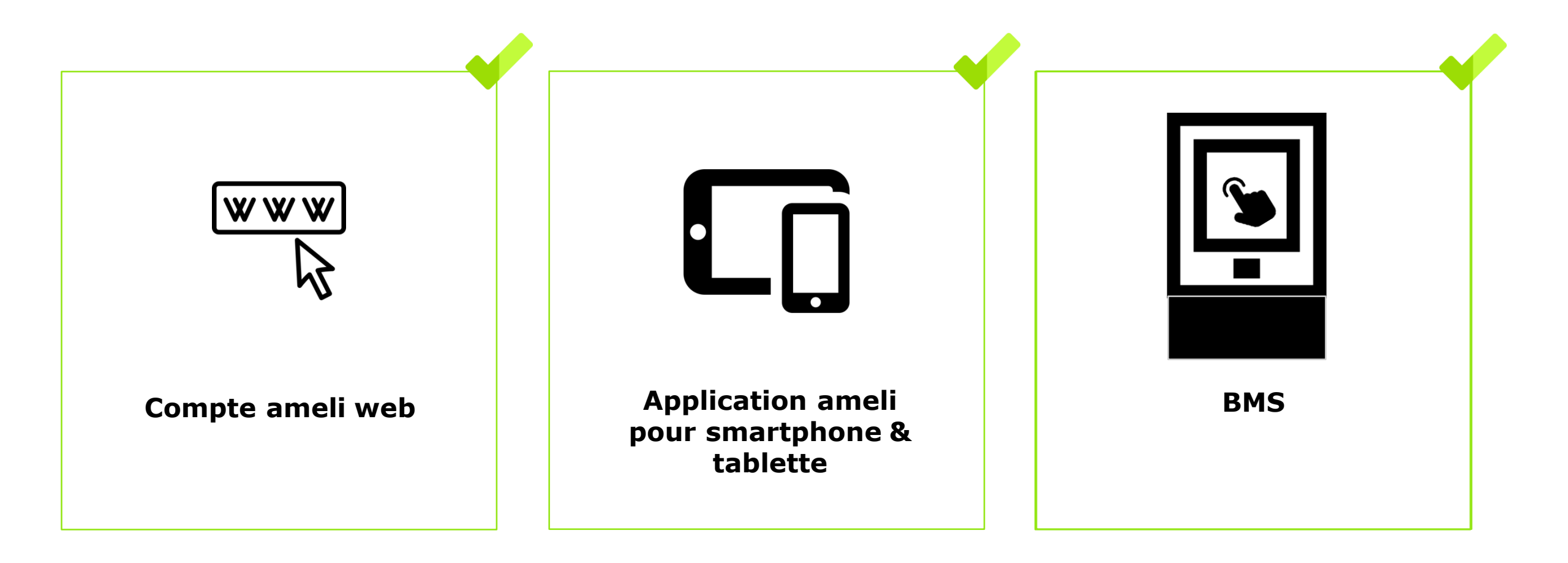

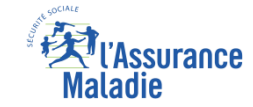

## Principaux cas d'usage possibles du téléchargement de l'attestation de droits

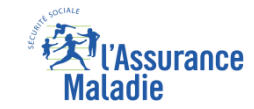

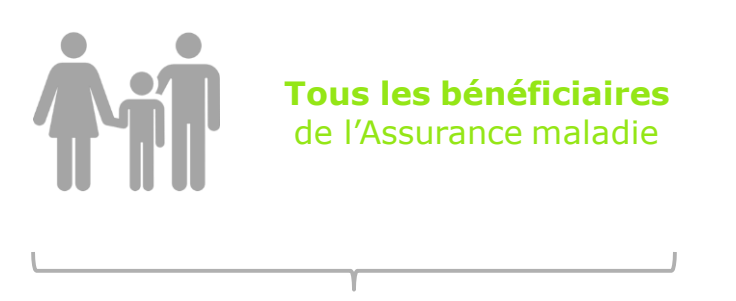

ATTESTATION DE DROITS

#### Cas d'exclusion du téléservice

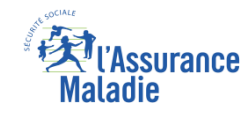

# Q

#### • Attestation de droits :

L'assuré qui n'a pas de droits ouverts

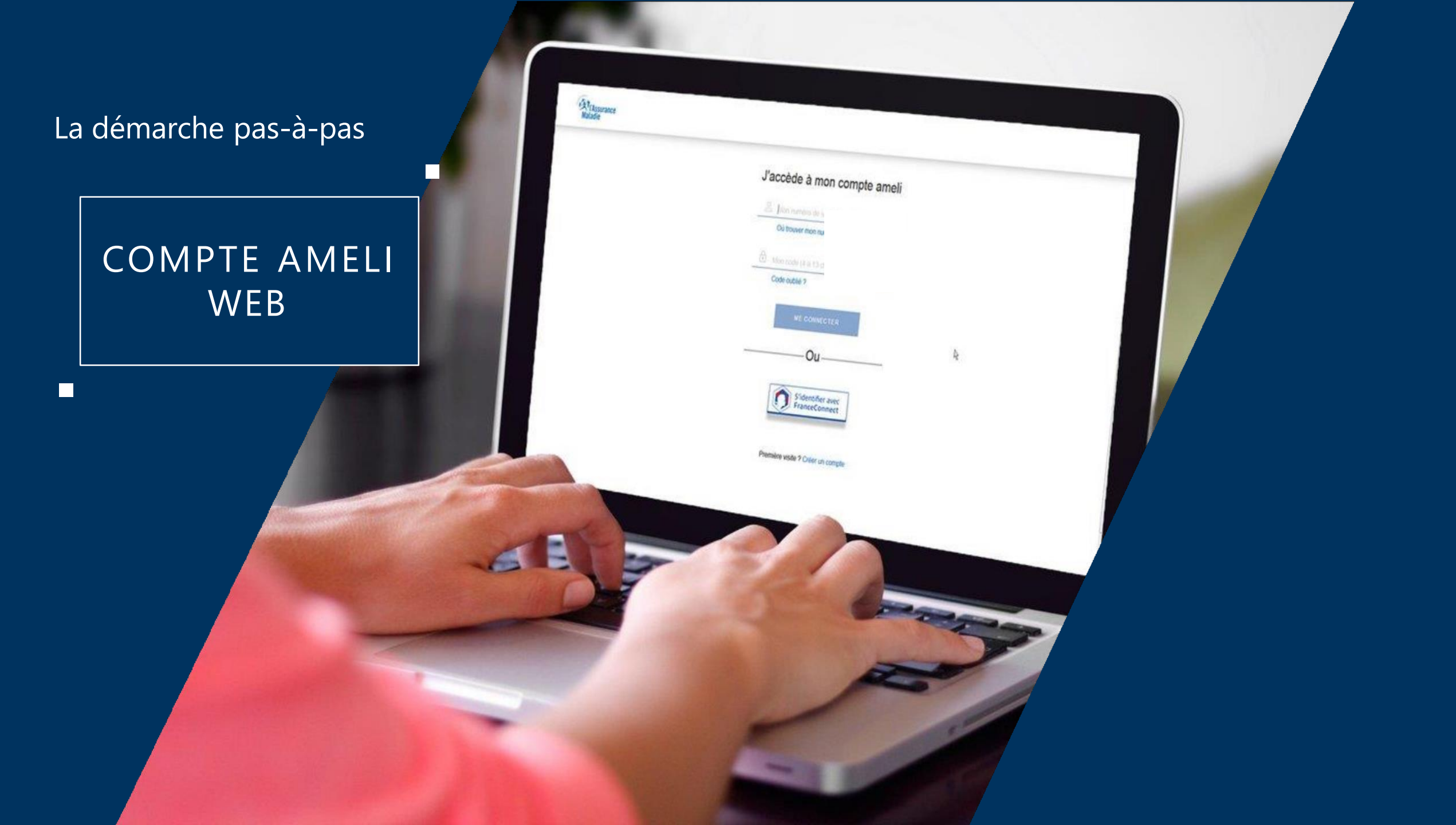

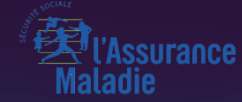

## POSSIBILITÉ 1 VIA MES DÉMARCHES

## La démarche pas-à-pas : étape préalable – Possibilité 1

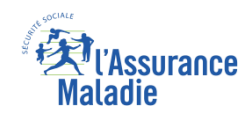

#### Il existe 2 points d'accès au téléservice de téléchargement d'attestation dedroits

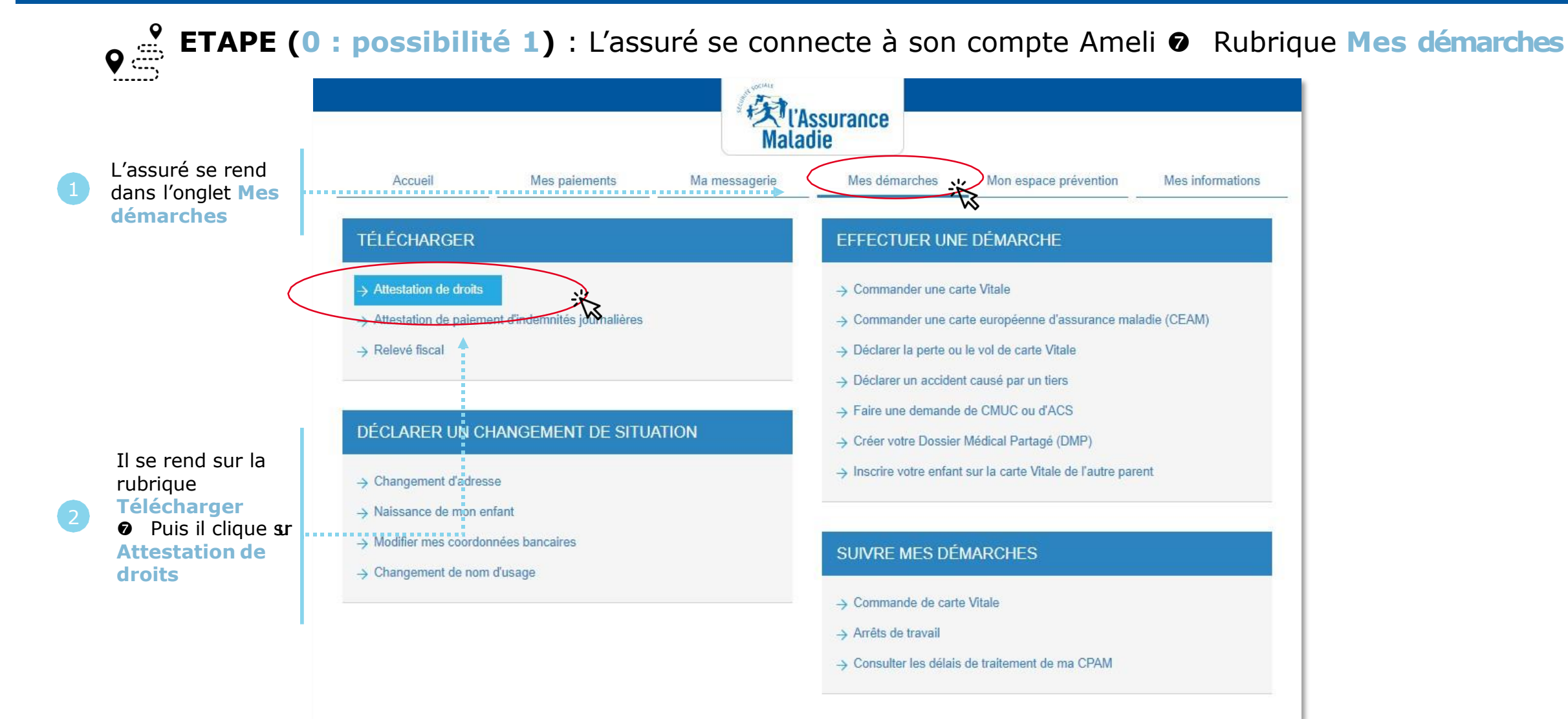

### La démarche pas-à-pas : étape 1/1 – Cas 1) Assuré sans ETM

ses

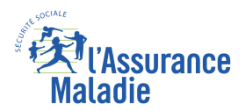

**ETAPE (1 – Cas 1)** : L'assuré choisit le bénéficiaire pour lequel télécharger une attestation de droits

#### ATTESTATION DE DROITS L'attestation justifie de vos droits et de votre déclaration d'un médecin traitant. Votre carte Vitale atteste de vos droits à l'Assurance Maladie. Si un professionnel, un établissement de santé ou un autre organisme vous réclame, à titre exceptionnel, une attestation de droits papier, veuillez compléter les éléments demandés, vous pourrez ainsi disposer directement de votre attestation. Attention, si vous êtes étudiant(e), adressez-vous à votre mutuelle étudiante pour obtenir ce document. Vos coordonnées L'assuré vérifie L'assuré sélectionne le MUSTAPHA BOUZIANE né(e) le 15/06/1970 coordonnées, ..... **bénéficiaire** Adresse : 3 LOT LA COLLONGE 01560 VERNOUX > Modifier mon adresse et les modifie si pour lequel il besoin souhaite obtenir Sélection du bénéficiaire une attestation de droits \* champ obligatoire Par défaut l'attestation délivrée couvrira l'ensemble de vos bénéficiaires, vous avez désormais la possibilité de vous faire délivrer une attestation de droit par bénéficiaire, il vous suffit alors de choisir le bénéficiaire dans la liste déroulante ci-dessous. Souhaitez-vous une attestation pour : MUSTAPHA 15/06/1970 Il clique sur VALIDER Valider

#### Odigo – Capgemini Invent 2019. All rights reserved 9

## La démarche pas-à-pas : étape 1/1 – Cas 2) Assuré avec ETM, CMU

ses

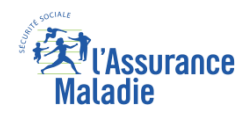

**ETAPE (1 – Cas 2)** : L'assuré choisit le bénéficiaire pour lequel télécharger une attestation de droits

#### ATTESTATION DE DROITS L'attestation justifie de vos droits et de votre déclaration d'un médecin traitant. Votre carte Vitale atteste de vos droits à l'Assurance Maladie. Si un professionnel, un établissement de santé ou un autre organisme vous réclame, à titre exceptionnel, une attestation de droits papier, veuillez compléter les éléments demandés, vous pourrez ainsi disposer directement de votre attestation Attention, si vous êtes étudiant(e), adressez-vous à votre mutuelle étudiante pour obtenir ce document. L'assuré vérifie Vos coordonnées CORINNE CHEVALERIAS né(e) le 20/05/1970 coordonnées, Adresse : 3 RUE D ECHALLON 01100 OYONNAX > Modifier mon adresse et les modifie si besoin Sélection du bénéficiaire \* champ obligatoire Par défaut l'attestation délivrée couvrira l'ensemble de vos bénéficiaires, vous avez désormais la possibilité de vous faire délivrer une attestation de droit par bénéficiaire, il vous L'assuré sélectionne le suffit alors de choisir le bénéficiaire dans la liste déroulante ci-dessous Souhaitez-vous une attestation pour : Toute la famille Informations complémentaires S'il souhaite que son Si vous souhaitez faire figurer sur votre attestation l'(les) information(s) complémentaire(s) attestation indique qu'il proposée(s), cocher la case correspondante Exonération du ticket modérateur Il clique ensuite sur Valider

bénéficiaire pour lequel il souhaite obtenir une attestation de droits

> bénéficie de l'exonération du ticket modérateur ou de la **CMU**, il coche la case correspondante

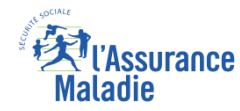

#### La démarche pas-à-pas : Edition de l'attestation

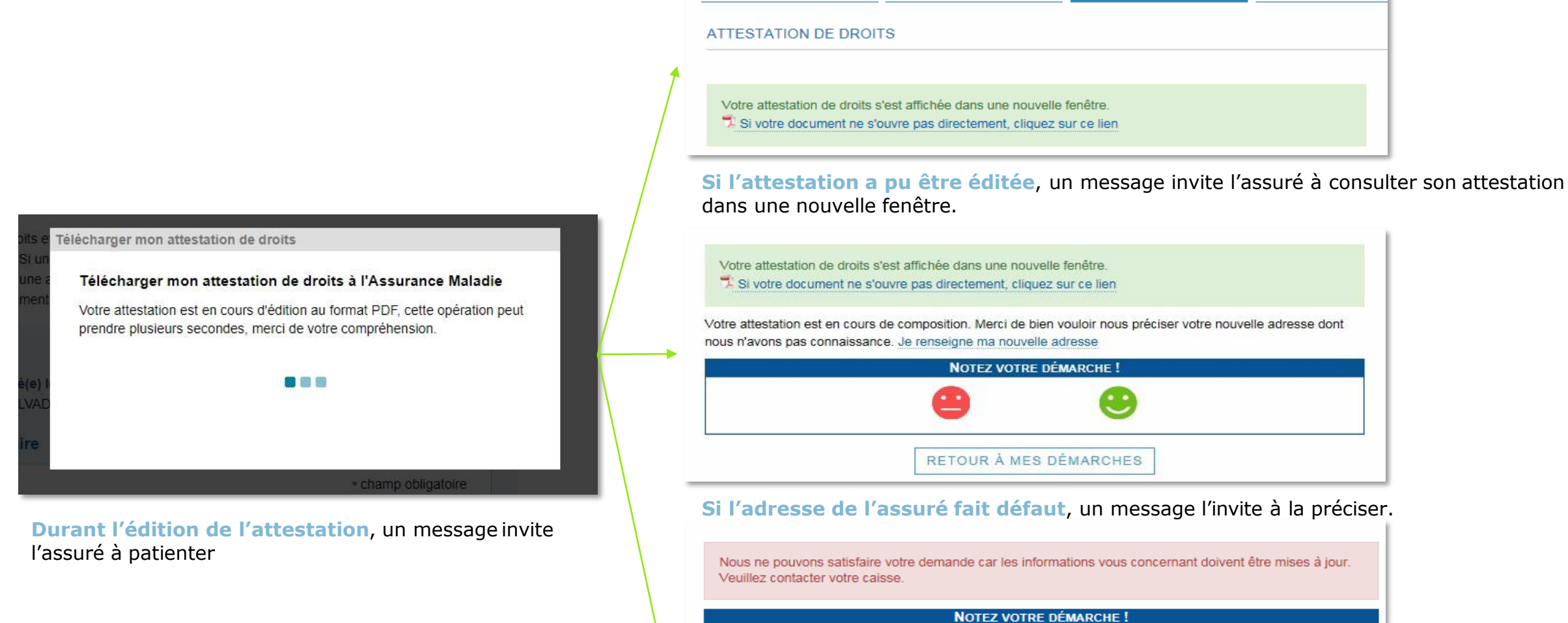

Accueil

Mes paiements

Si l'attestation de droits ne peut pas être éditée, un message de rejet s'affiche et invite l'assuré à contacter sa Caisse. Odigo – Capgemini Invent 2019. All rights reserved | 11

**RETOUR À MES DÉMARCHES** 

Mes démarches

Mon espace préven

#### La démarche pas-à-pas : Suite à la démarche

Si l'attestation a pu être éditée, l'assuré peut la télécharger au format PDF en cliquant sur le lien associé

|                        |                               | Malac               | ssurance<br>Jie |                       |                 |
|------------------------|-------------------------------|---------------------|-----------------|-----------------------|-----------------|
| Accueil                | Mes paiements                 | Ma messagerie       | Mes démarches   | Mon espace prévention | Mes information |
| TÉLÉCHARGER MO         | ON ATTESTATION DE D           | ROITS               |                 |                       |                 |
|                        |                               |                     |                 |                       |                 |
| Votre attestation de o | troits s'est affichée dans un | e nouvelle fenêtre. |                 |                       |                 |
|                        | Notet v                       |                     |                 |                       |                 |
|                        |                               |                     |                 |                       |                 |
|                        |                               |                     |                 |                       |                 |
|                        |                               |                     |                 |                       |                 |

ssurance

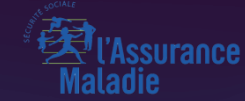

## POSSIBILITÉ 2 VIA MES DÉMARCHES EN 2 CLICS

Odigo – Capgemini Invent 2019. All rights reserved | 13

## La démarche pas-à-pas : étape préalable – Possibilité 2

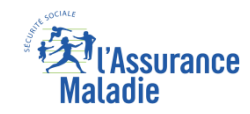

#### Il existe 2 points d'accès au téléservice de téléchargement d'attestation de droits

**ETAPE (0 : possibilité 2) :** L'assuré se connecte à son compte Ameli **O** Rubrique **Mes démarches en 2 dics** 

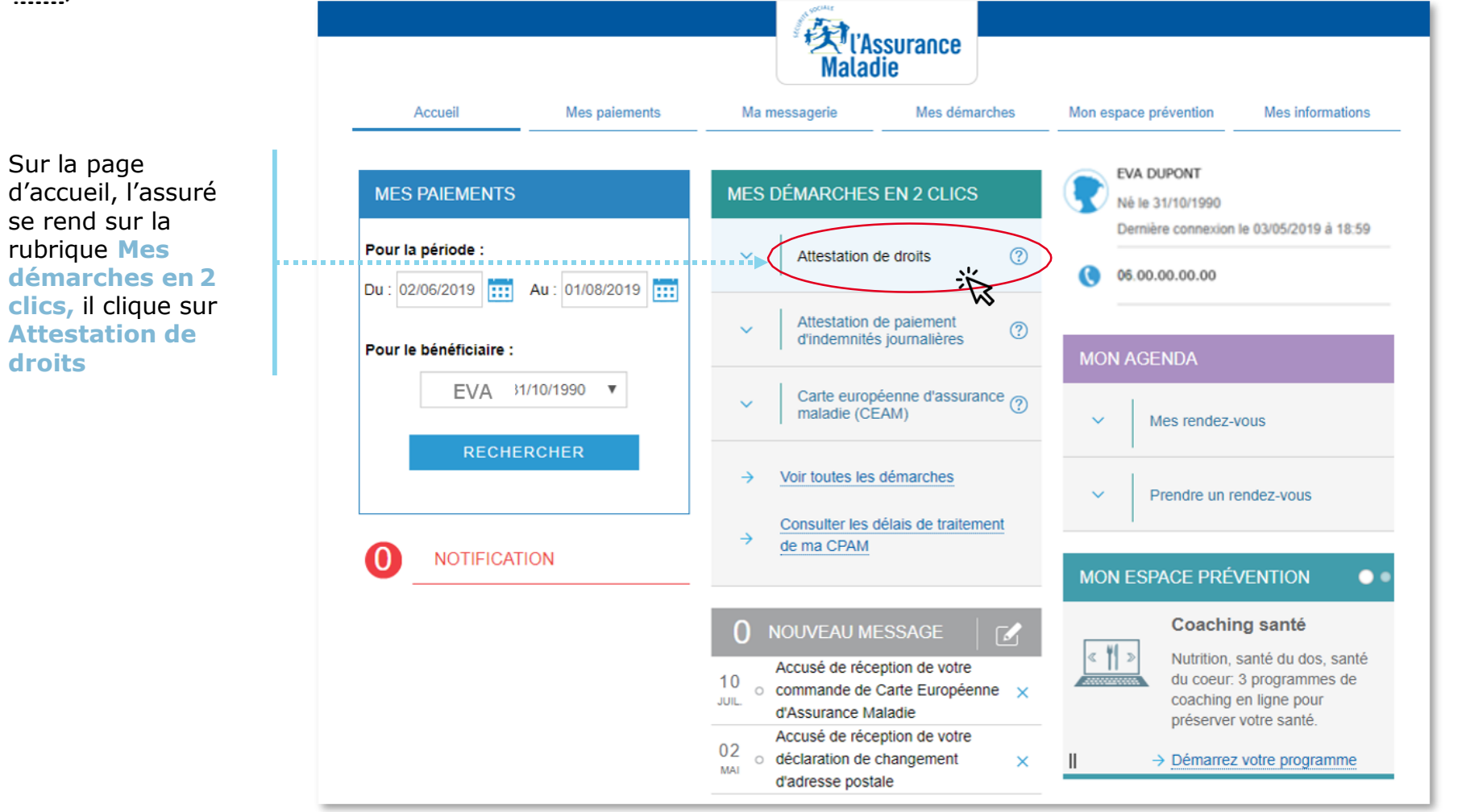

### La démarche pas-à-pas : étape 1/1 - Cas 1) Assuré sans ETM

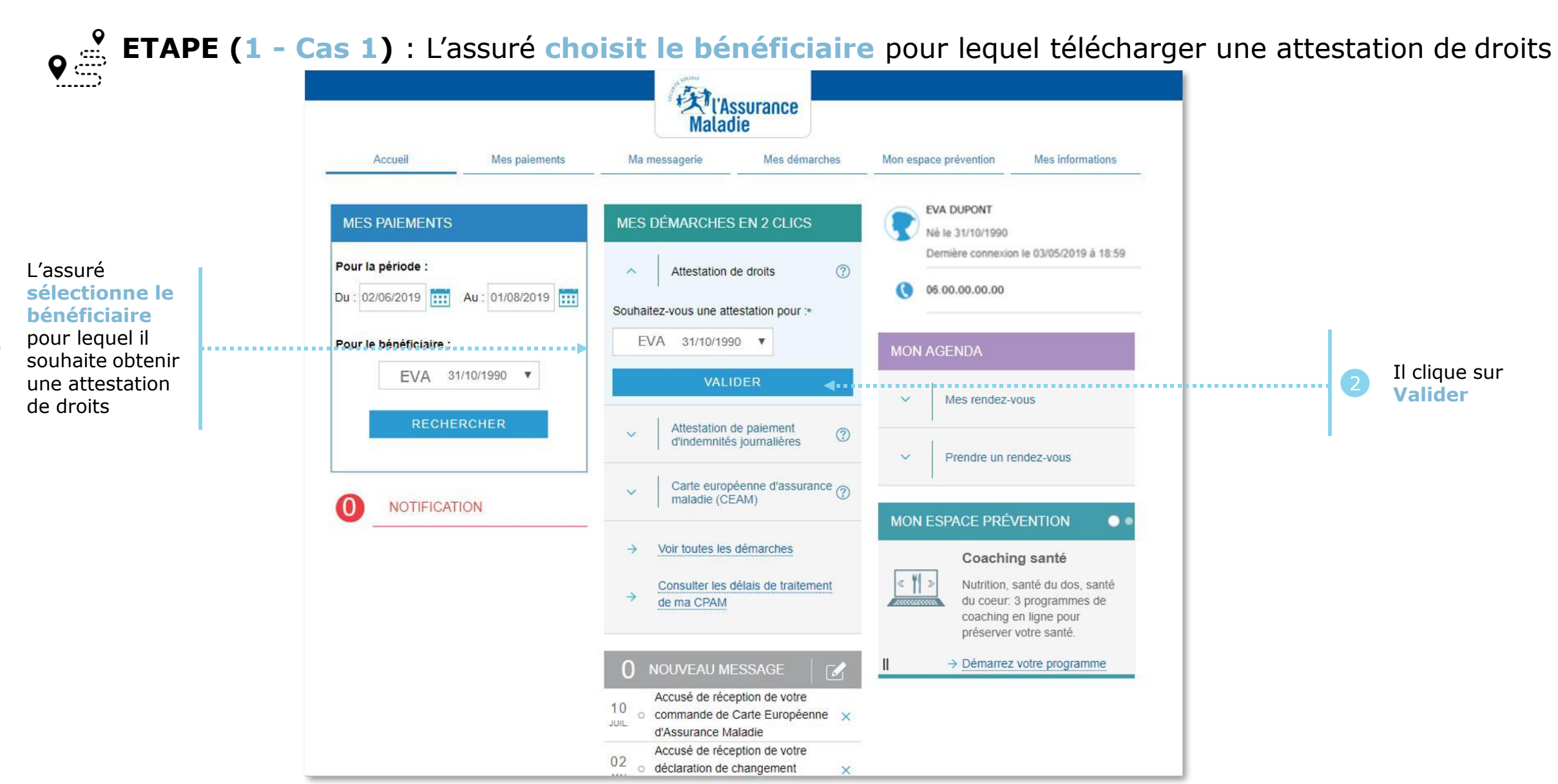

Assurance

Aaladie

### La démarche pas-à-pas : étape 1/1 – Cas 2) Assuré avec ETM, CMU

**ETAPE (1 – Cas 2)** : L'assuré choisit le bénéficiaire pour lequel télécharger une attestation de droits

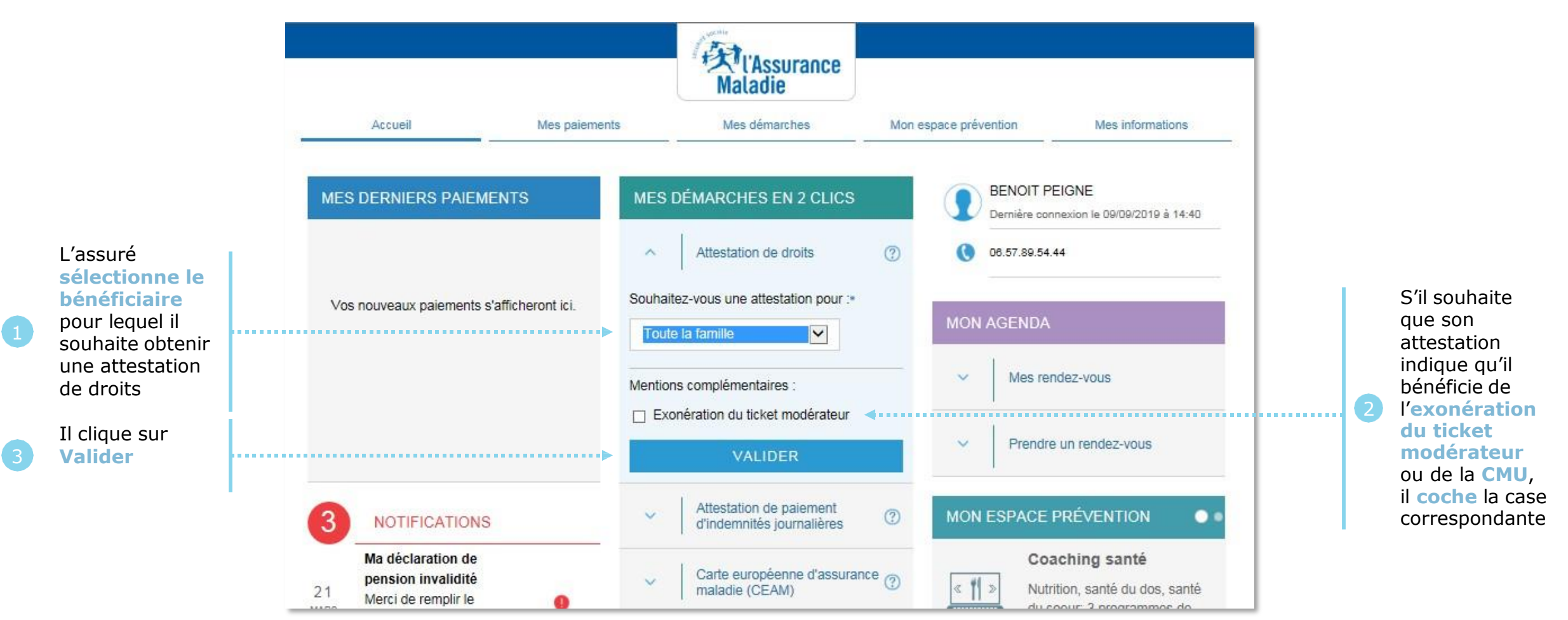

l'Assurance

Maladie

#### V l'Assurance Maladie

#### La démarche pas-à-pas : Suite à la démarche

Si l'attestation est éditée, l'assuré peut la télécharger au format PDF en cliquant sur le lien associé

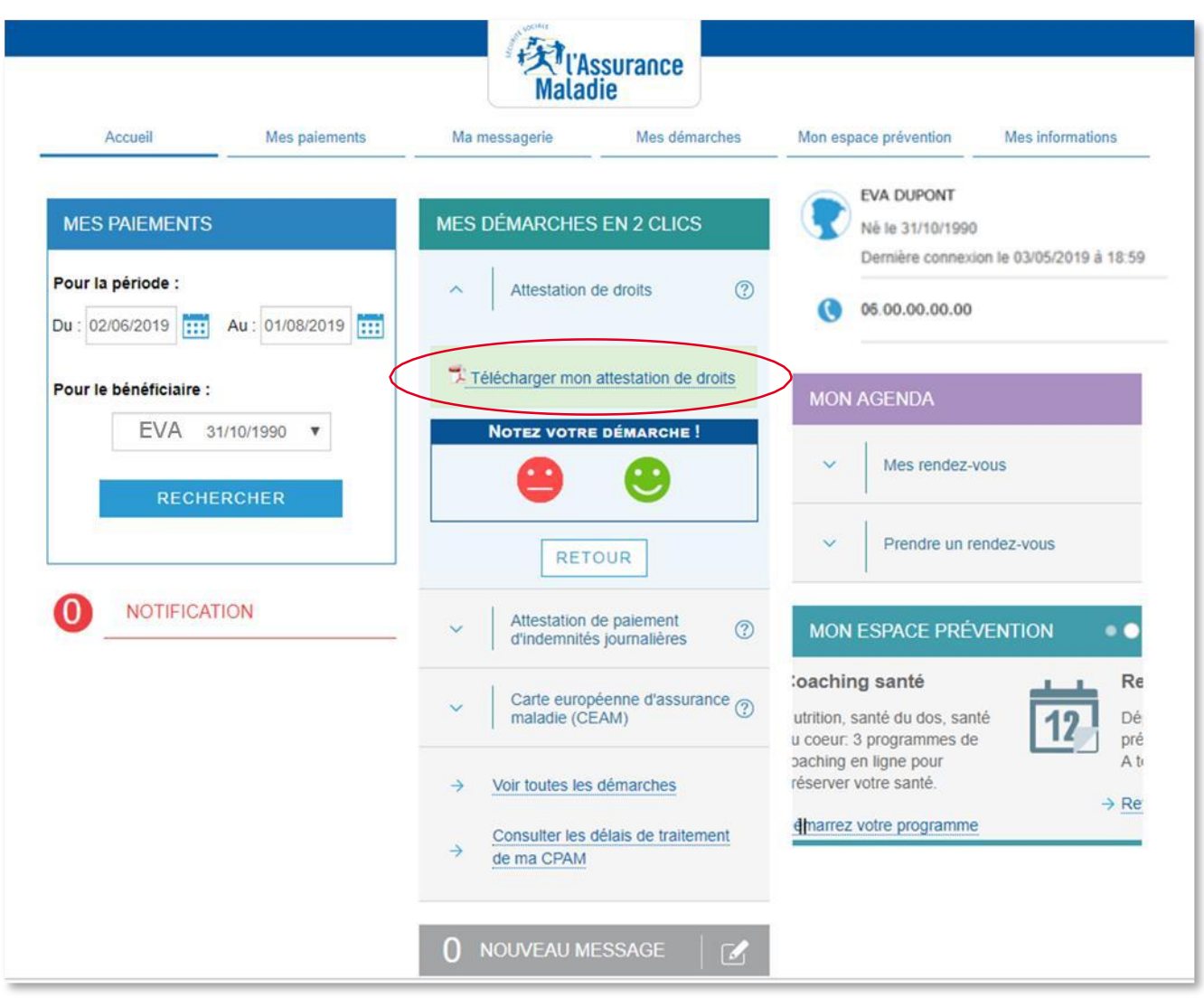

## La démarche pas-à-pas : Suite à la démarche

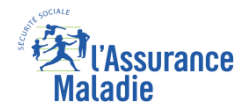

## Si la demande d'attestation n'a pas abouti, un message d'erreur en avertit l'assuré

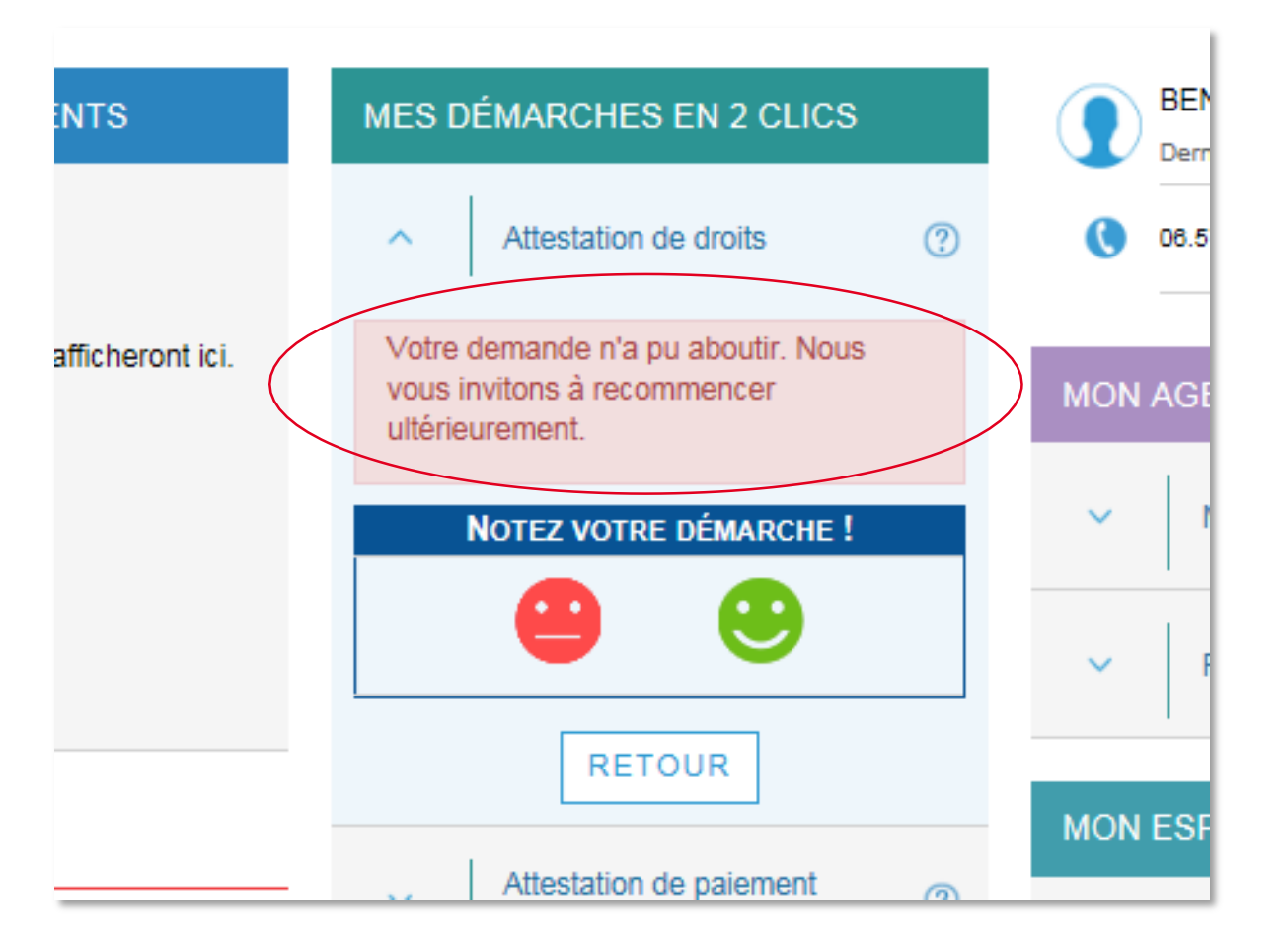

## Si l'adresse de l'assuré fait défaut, un message d'erreur invite l'assuré à la modifier

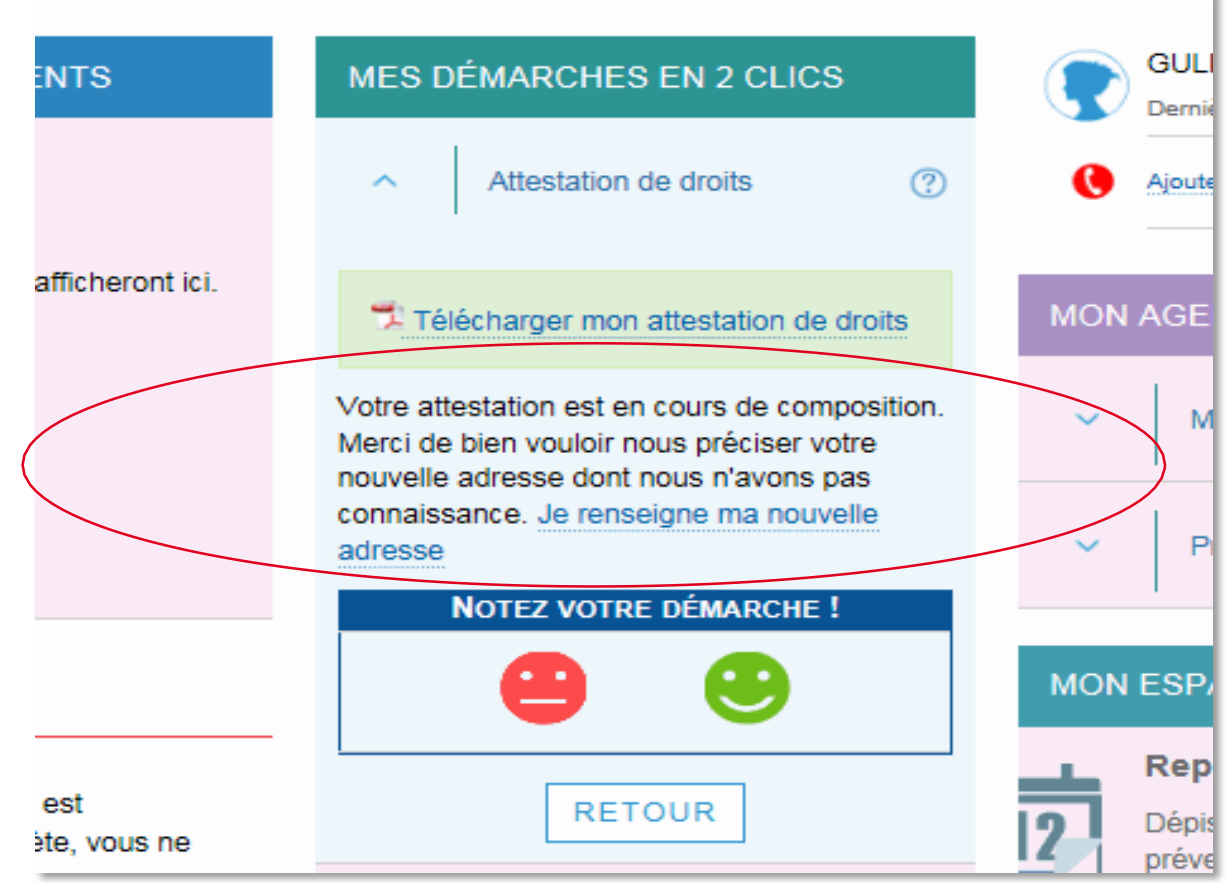

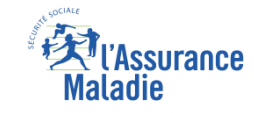

#### La démarche pas-à-pas - Terminaison de la démarche

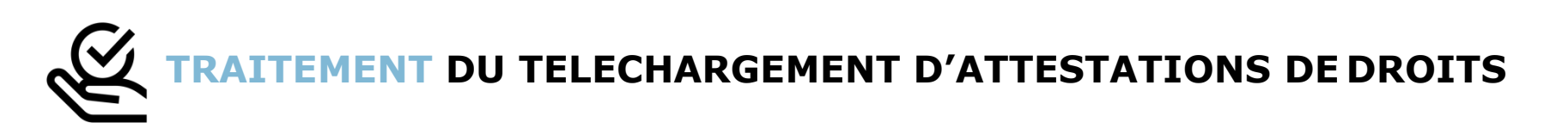

Le téléchargement d'une attestation de droits ayant un résultat immédiat, aucun délai ni aucune communication ultérieure (e-mail, avis de dépôt, etc) ne sont à relever

#### La démarche pas-à-pas

#### APPLICATION SMARTPHONE & TABLETTE

E MENU

ES PAIEMENT

O NOTIFICATION

anossing.

MA MESSAGER#

Pauline DUPONT

ES INFORMATION

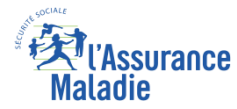

## La démarche pas-à-pas : étape préalable

**ETAPE (0)** : L'assuré se connecte à son compte Ameli **O** Rubrique Mes documents

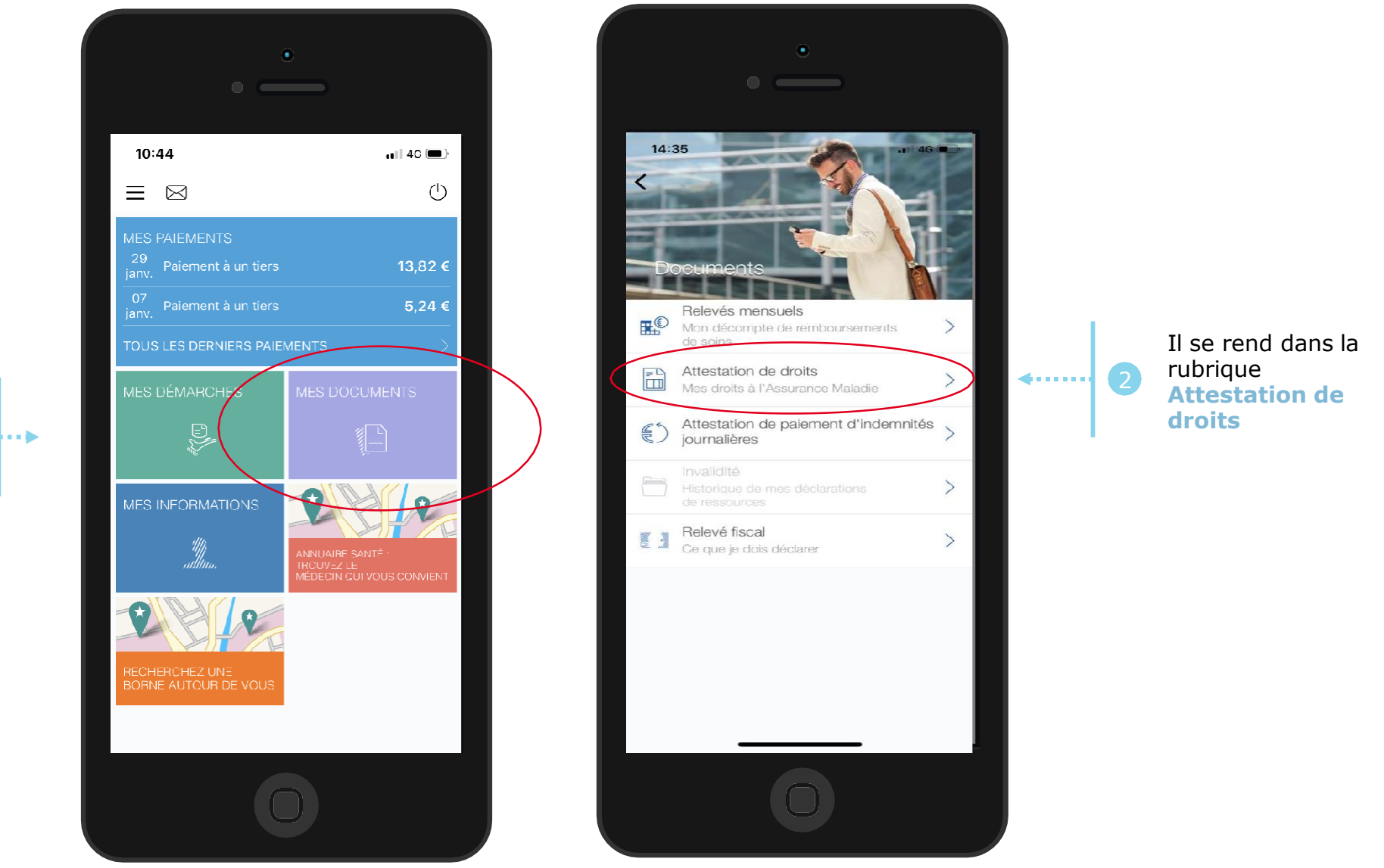

L'assuré se rend dans l'onglet Mes documents

## La démarche pas-à-pas : étape 1/1 - Cas 1) Assuré sans ETM ETAPE (1 - Cas 1) : L'assuré choisit le bénéficiaire pour lequel télécharger une attestation de droits

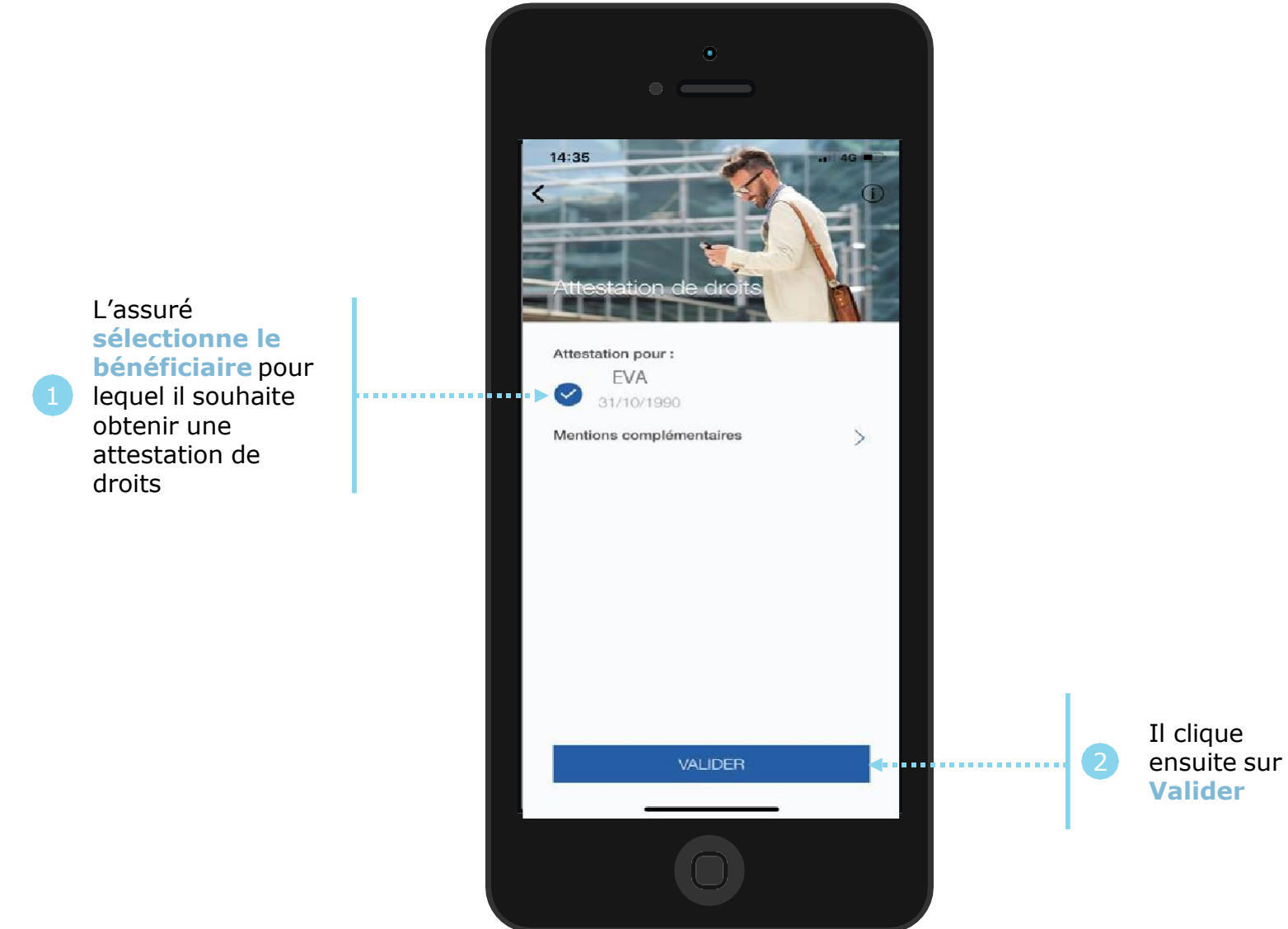

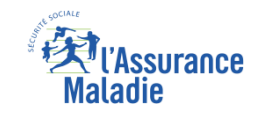

## La démarche pas-à-pas : étape 1/1 - Cas 2) Assuré avec ETM, CMU

**ETAPE (1 – Cas 2)** : L'assuré choisit le bénéficiaire pour lequel télécharger une attestation de droits

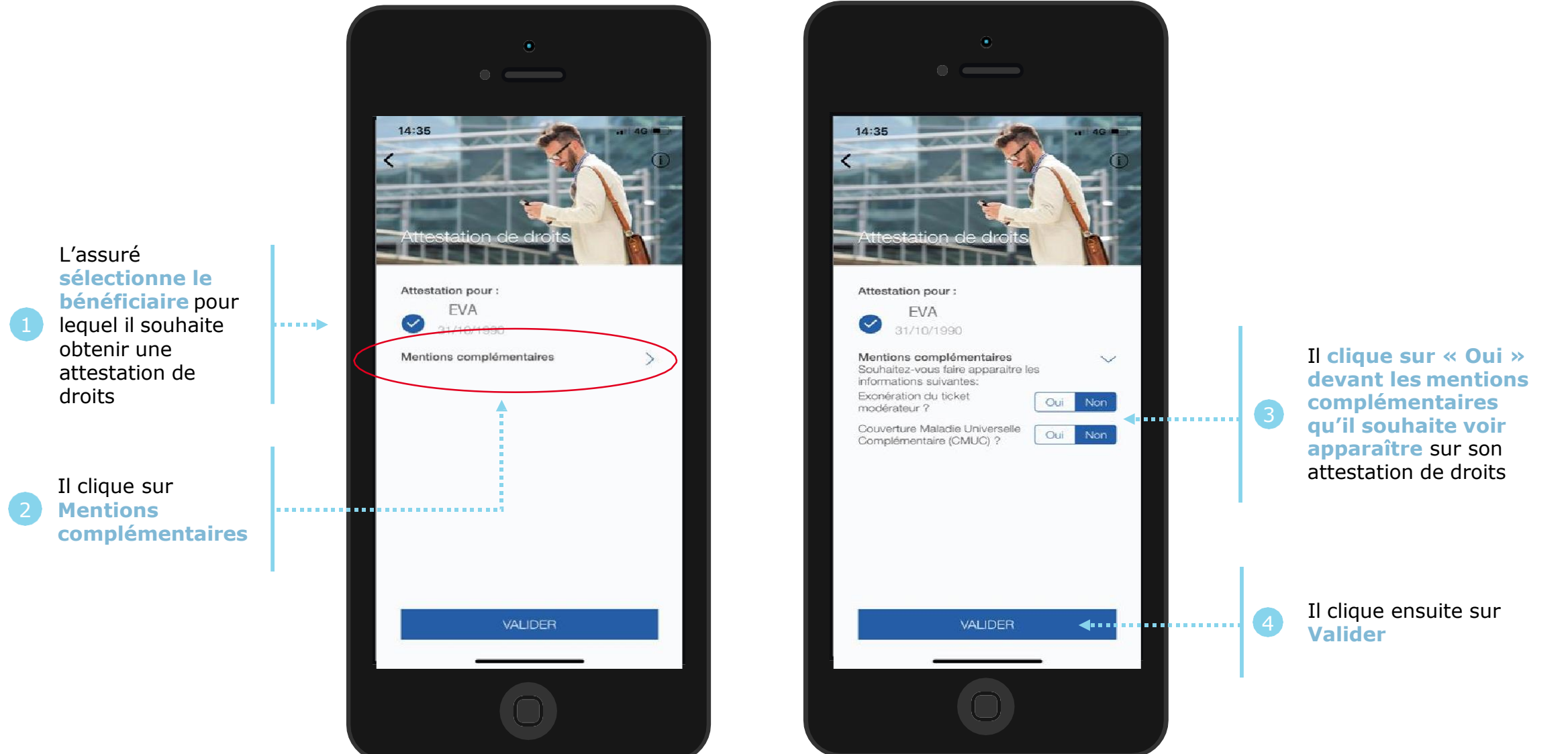

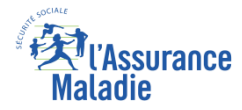

### La démarche pas-à-pas : Edition de l'attestation

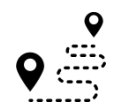

L'attestation est alors immédiatement éditée et s'affiche automatiquement à l'écran

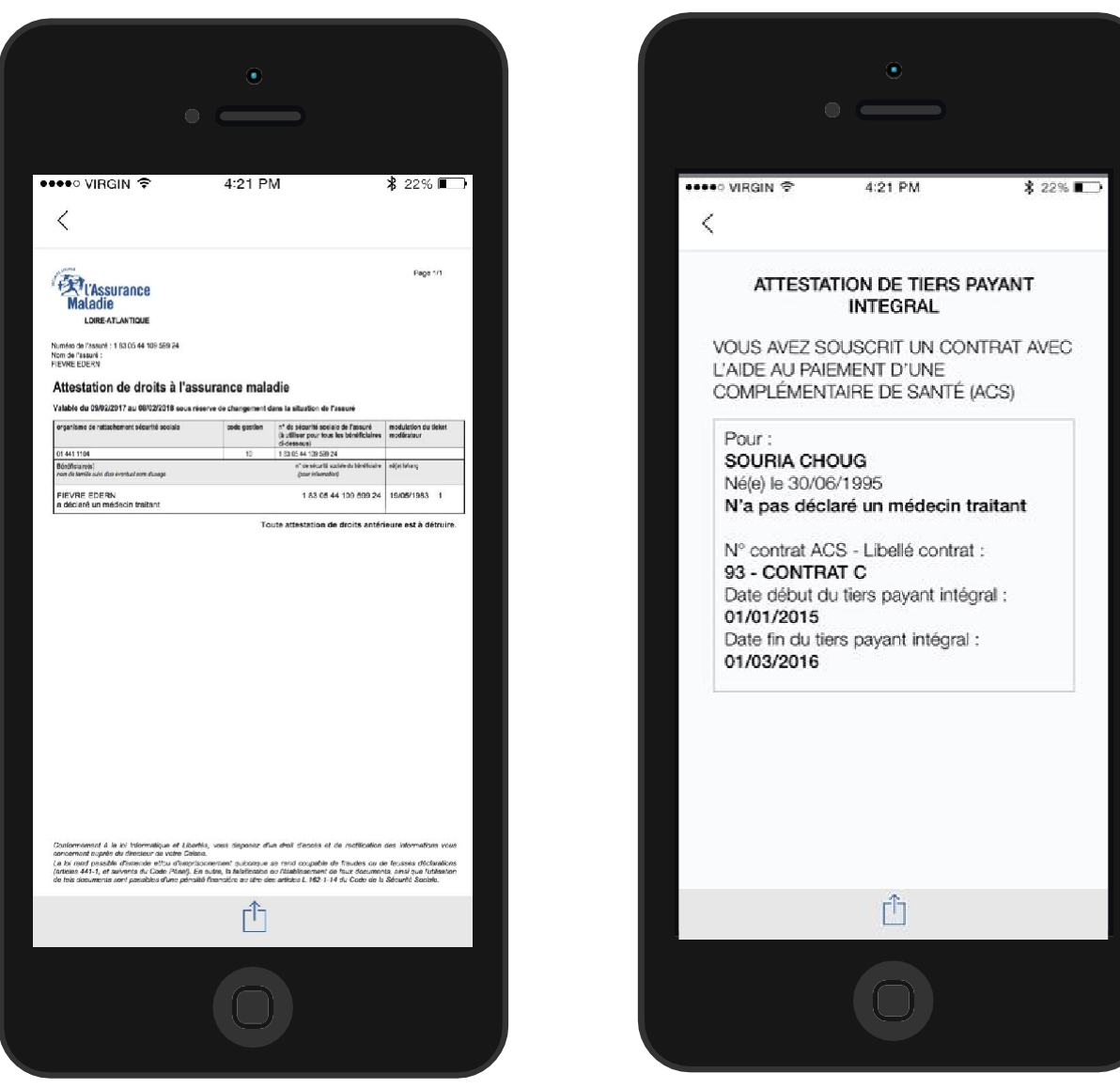

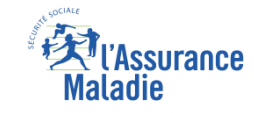

#### La démarche pas-à-pas – Terminaison de la démarche

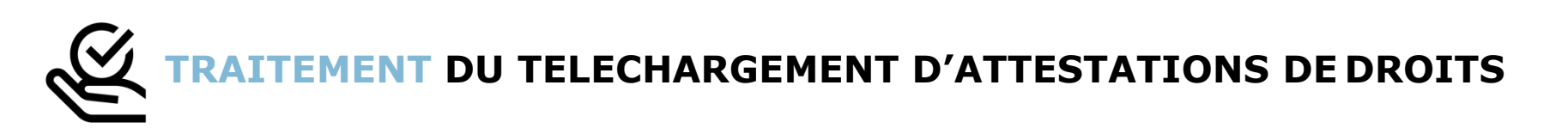

Le téléchargement d'une attestation de droits ayant un résultat immédiat, aucun délai ni aucune communication ultérieure (e-mail, avis de dépôt, etc) ne sont à relever

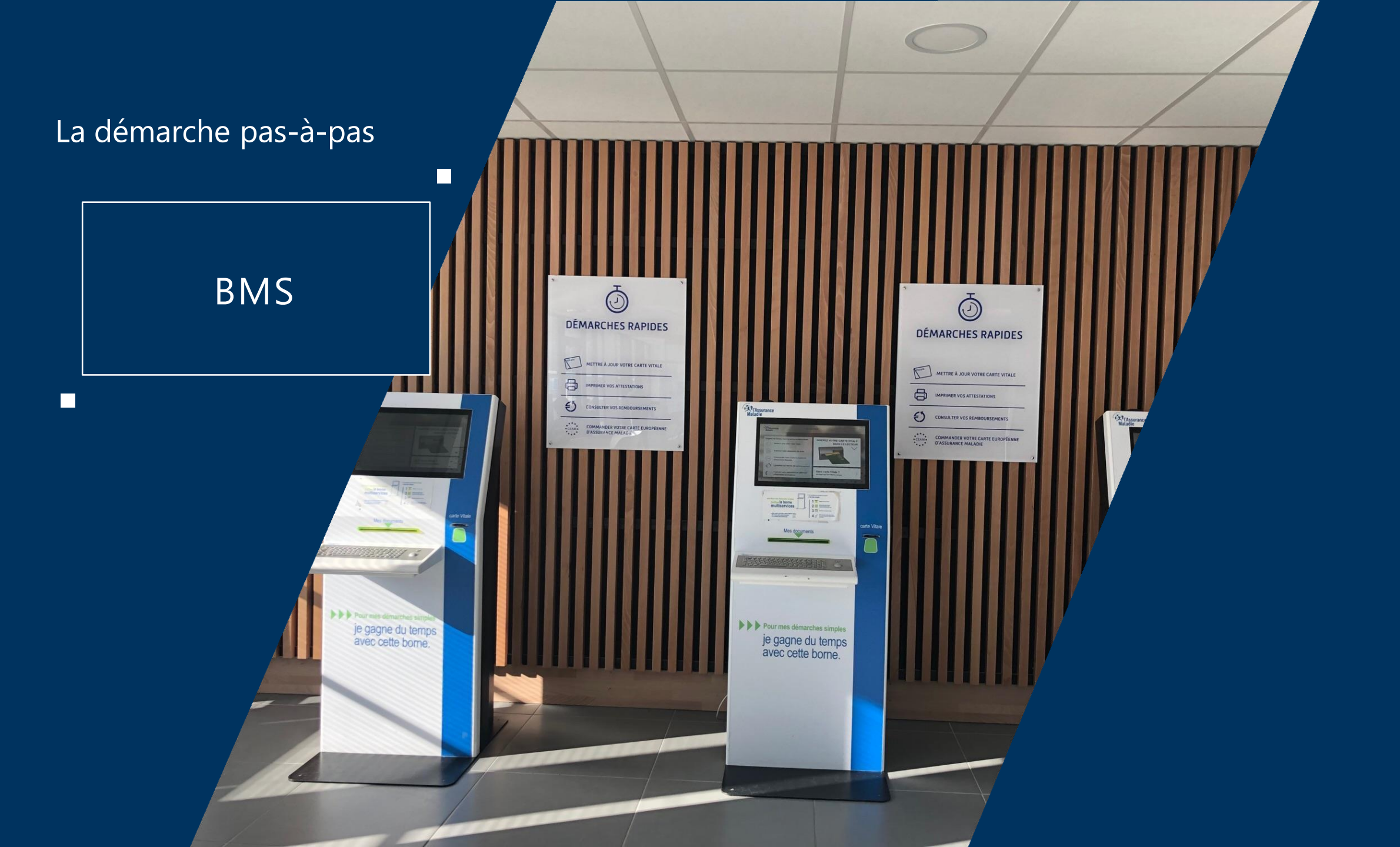

#### **EX**l'Assurance Maladie

## La démarche pas-à-pas : Etape préalable

ETAPE (0) : L'assuré se connecte sur la borne avec sa carte Vitale et s'authentifie. Il accède à la page
des services

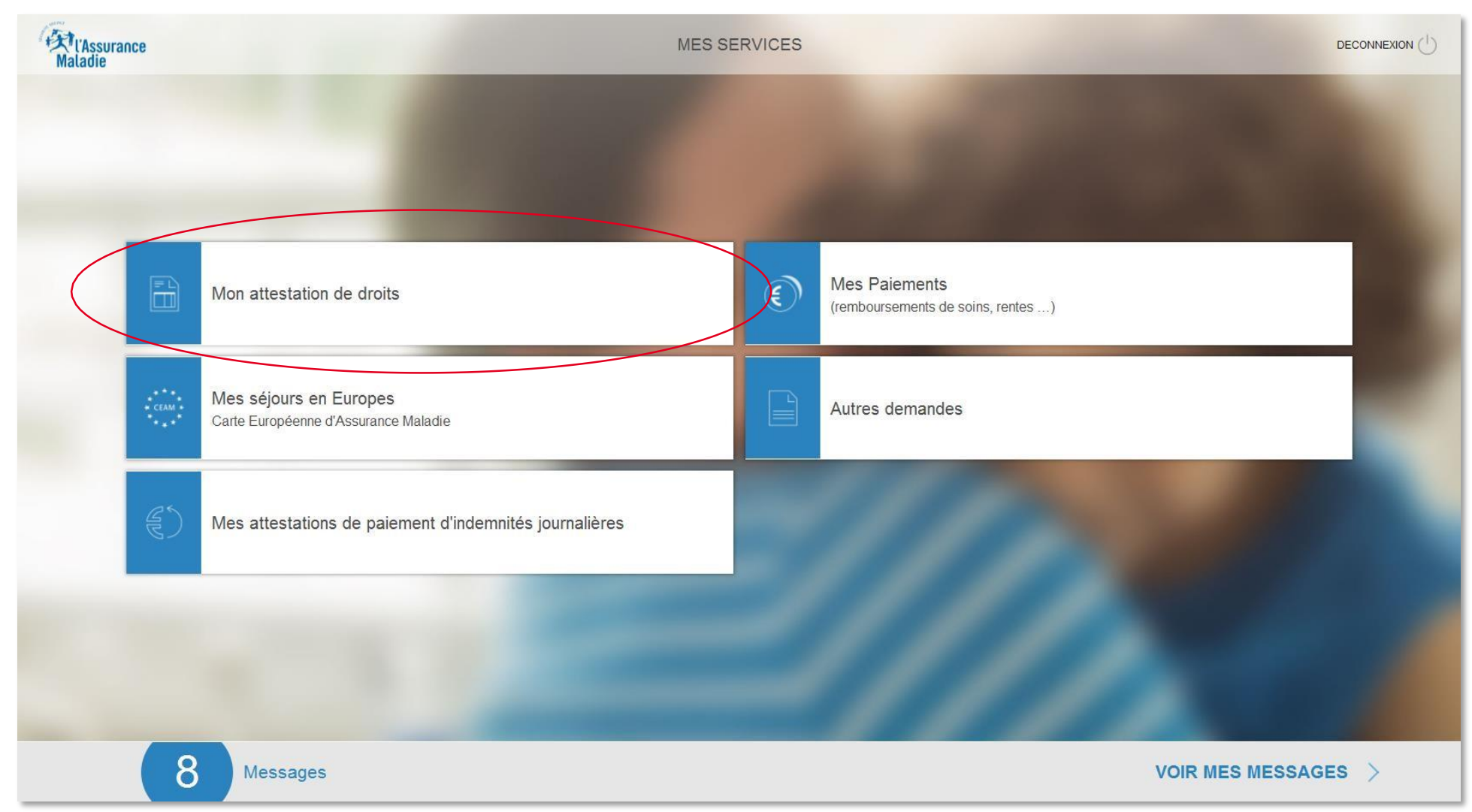

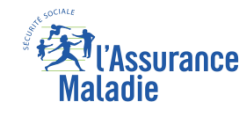

#### La démarche pas-à-pas : Etape 1/3

ETAPE (1) : Après avoir choisi « Mon attestation de droits », l'assuré est invité à sélectionner le bénéficiaire pour lequel il demande une attestation, ou l'ensemble des bénéficiaires présents sur la carte Vitale

| ViAssurance<br>Maladie       | MON ATTESTATION DE DROITS                      | ACCUEIL 🗄 |   |                                                                                         |
|------------------------------|------------------------------------------------|-----------|---|-----------------------------------------------------------------------------------------|
|                              | VOUS SOUHAITEZ OBTENIR UNE ATTESTATION POUR :  |           |   |                                                                                         |
| L'ensemble des bénéficiaires | > L'ensemble des bénéficiaires                 |           |   |                                                                                         |
| ou une seule personne        | Corinne CHEVALERIAS                            |           |   | Il clique sur l'option retenue pour obtenir                                             |
|                              | > 23/05/1995<br>> Nikita REGLAIN<br>17/02/1998 |           | 1 | une attestation pour<br>un seul bénéficiaire ou<br>pour l'ensemble des<br>bénéficiaires |
|                              | Milia REGLAIN 03/07/2001                       |           |   |                                                                                         |
|                              |                                                |           |   |                                                                                         |
|                              |                                                |           |   | Il clique ensuite sur<br><b>Confirmer</b>                                               |
| < RETOUR                     | ( )<br>AIDE                                    |           | 2 | (le bouton n'étant<br>actif qu'une fois un<br>choix effectué)                           |

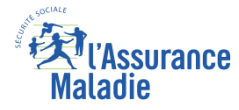

### La démarche pas-à-pas : Etape 2/3

ETAPE (2) : Après avoir choisi le bénéficiaire de l'attestation, l'assuré peut ajouter ou non des
informations optionnelles sur son attestation (notamment l'exonération du ticket modérateur)

| L'Assurance<br>ladie                                                                                                    | MON ATTESTATION DE DROITS                                                  |     | -        |     |   |                                                                                                    |
|----------------------------------------------------------------------------------------------------|----------------------------------------------------------------------------|-----|----------|-----|---|----------------------------------------------------------------------------------------------------|
| L'attestation justifie de vos droits et de votre d<br>Souhaitez-vous ajouter pour CHEVALERIAS<br>L'exonération du ticket modérateur | léclaration d'un médecin traitant.<br>Corinne les informations suivantes : | NON | OUI      | ]   | 1 | Il indique pour<br>chaque option si elle<br>sera présente ou<br>non sur l'attestation                                                                          |
| RETOUR                                                                                                    | (?<br>AIDE                                                                 |     | CONFIRME | R > | 2 | Il clique ensuite sur<br><b>Confirmer</b><br>( <i>le bouton n'étant</i><br><i>actif qu'une fois un</i><br><i>choix effectué pour</i><br><i>chaque option</i> ) |

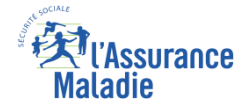

#### La démarche pas-à-pas : Etape 3/3

**ETAPE (3)** : L'assuré visualise le document et peut l'imprimer directement sur la borne

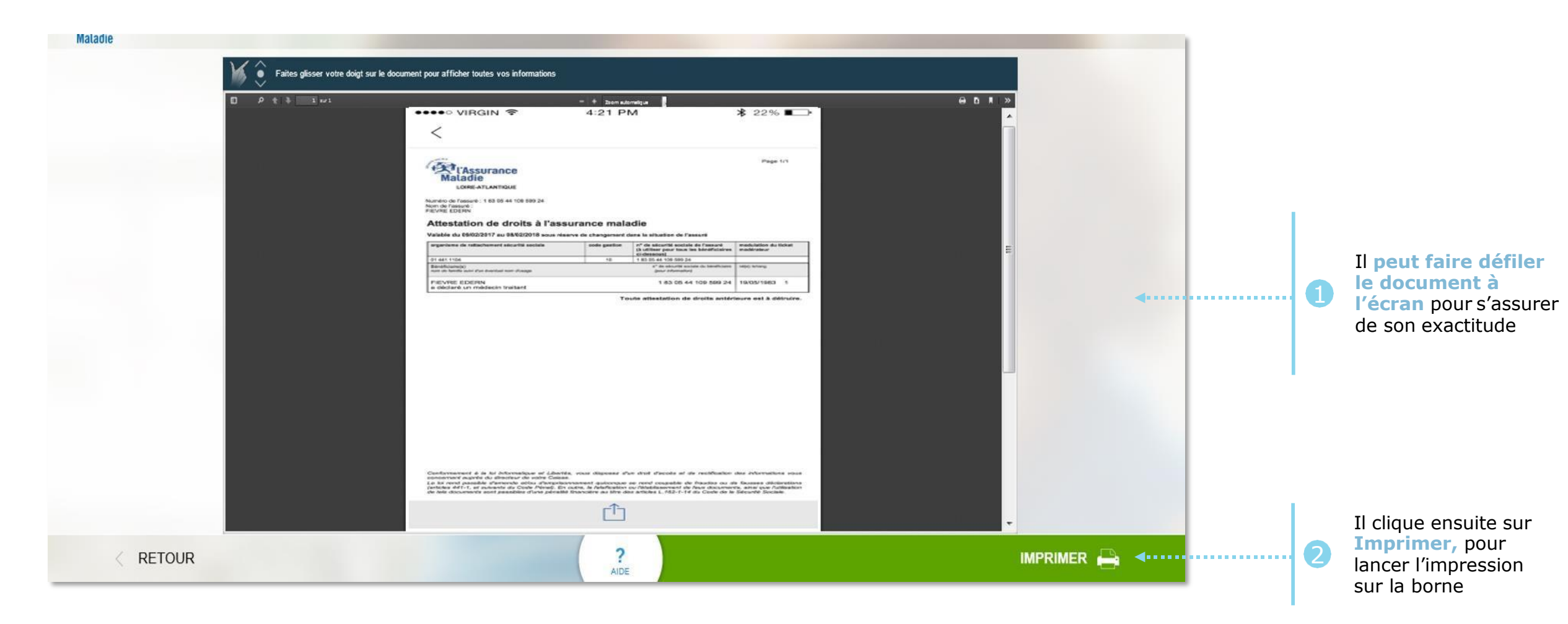

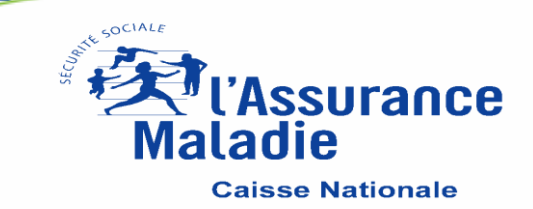